# **CENTER TIME TRAINING**

This training is a 6-hour VIRTUAL, LIVE session. To access the online components, go to...

# bestpractices.gsu.edu

#### then click

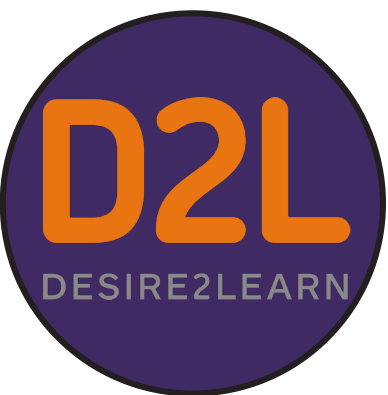

# **ACCESSING D2L**

If you remember your username and password from last year, (your username is BP + PDS number and your password is something unique you created) — YOU'RE READY! GO TO <u>PAGE 2</u> FOR INSTRUCTIONS ON HOW TO ACCESS D2L AND START YOUR COURSE

If you received an email from donotreply@donotreply.view.usg.edu and you have already set up your password and logged in to D2L — WAY TO GO! GO TO <u>PAGE 2</u> FOR INSTRUCTIONS ON HOW TO ACCESS D2L AND START YOUR COURSE

If you need to reset your password for D2L — GO TO <u>PAGE 5</u> FOR INSTRUCTIONS ON HOW TO ACCESS THE FORGOT YOUR PASSWORD? LINK

Still need help? — GO TO <u>PAGE 6</u> FOR INSTRUCTIONS ON HOW TO FILL OUT A HELP TICKET

#### USE GOOGLE CHROME

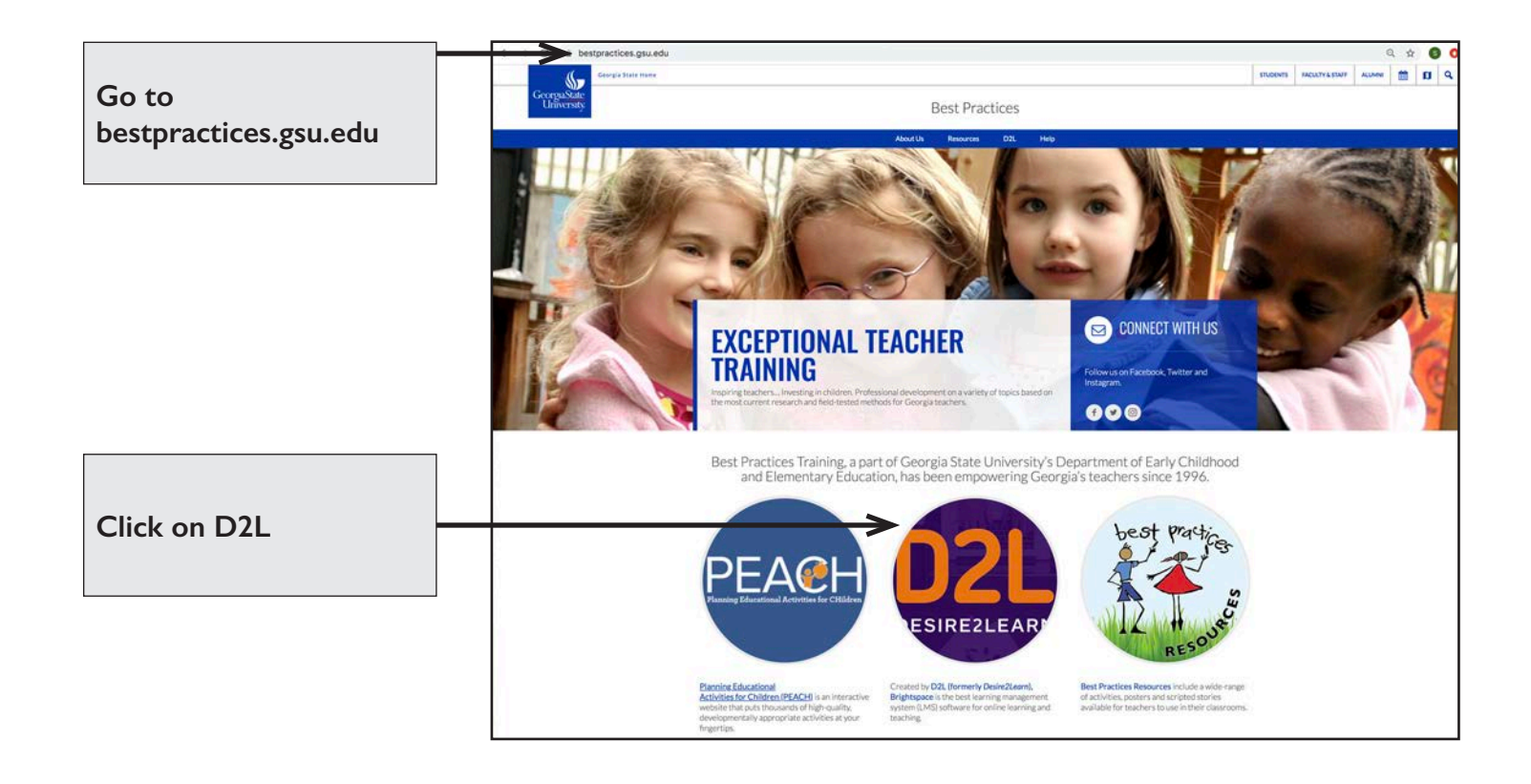

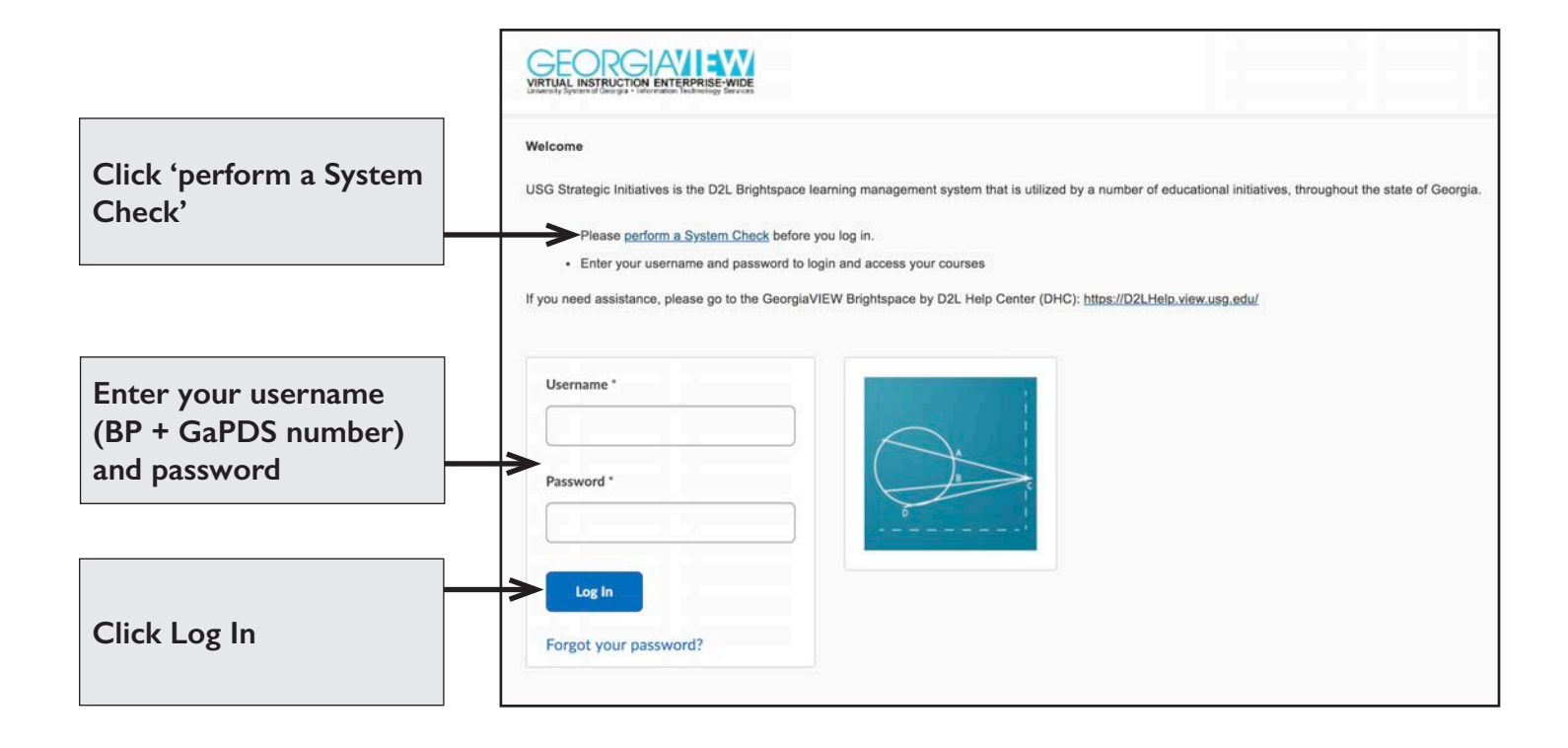

### **COURSE SELECTION SCREEN**

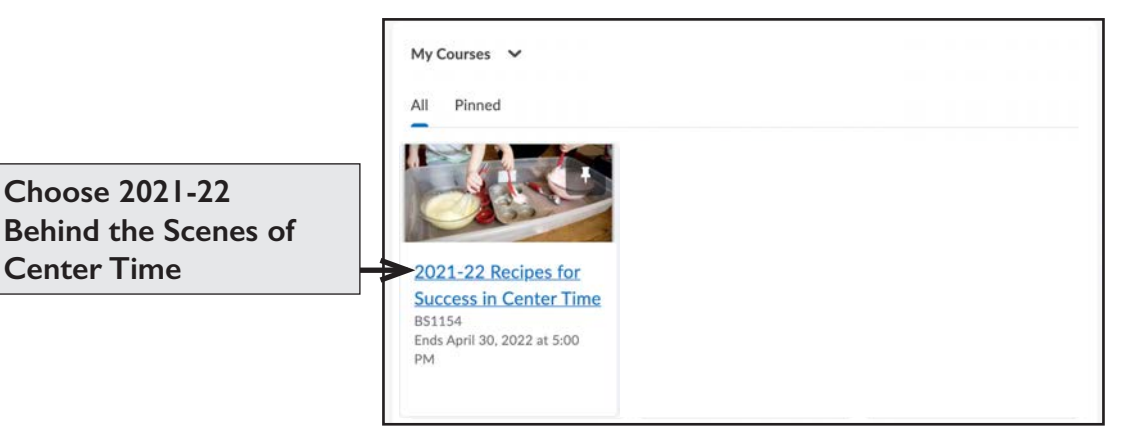

**Center Time** 

# **COURSE HOME SCREEN**

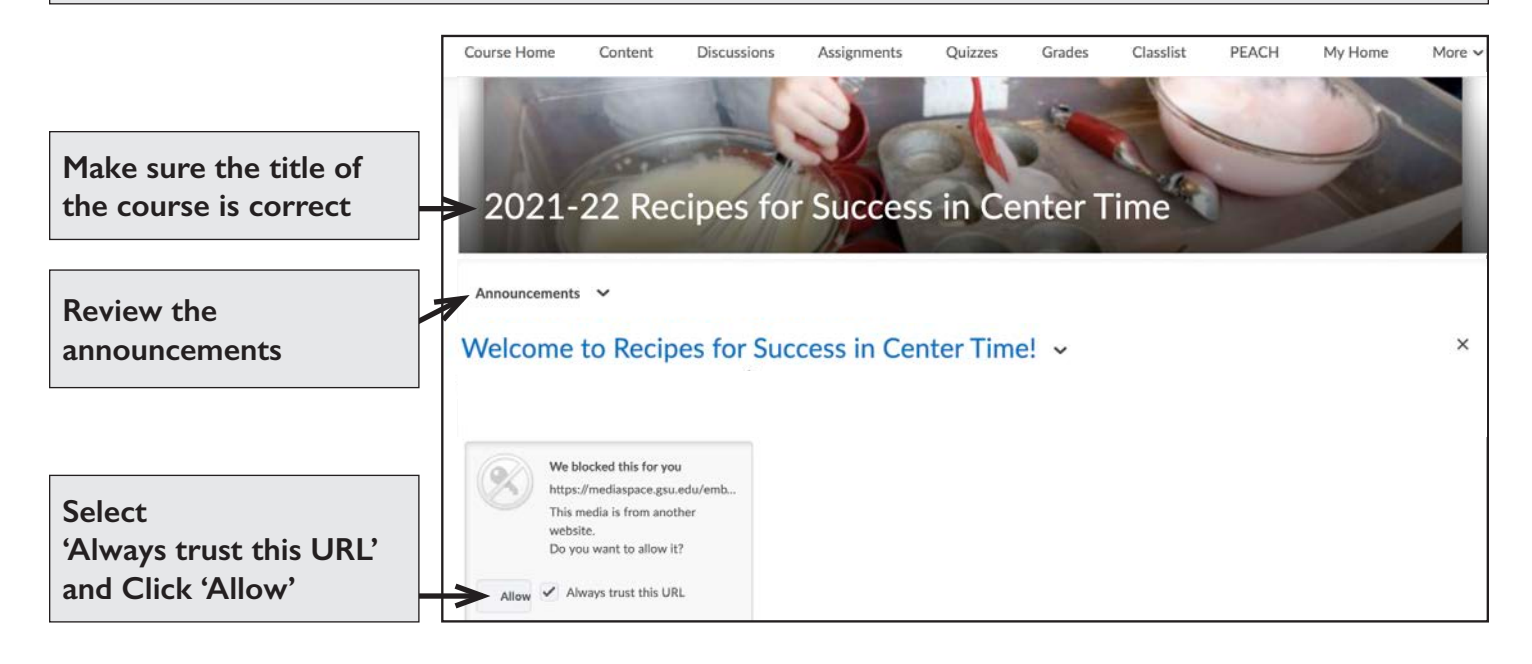

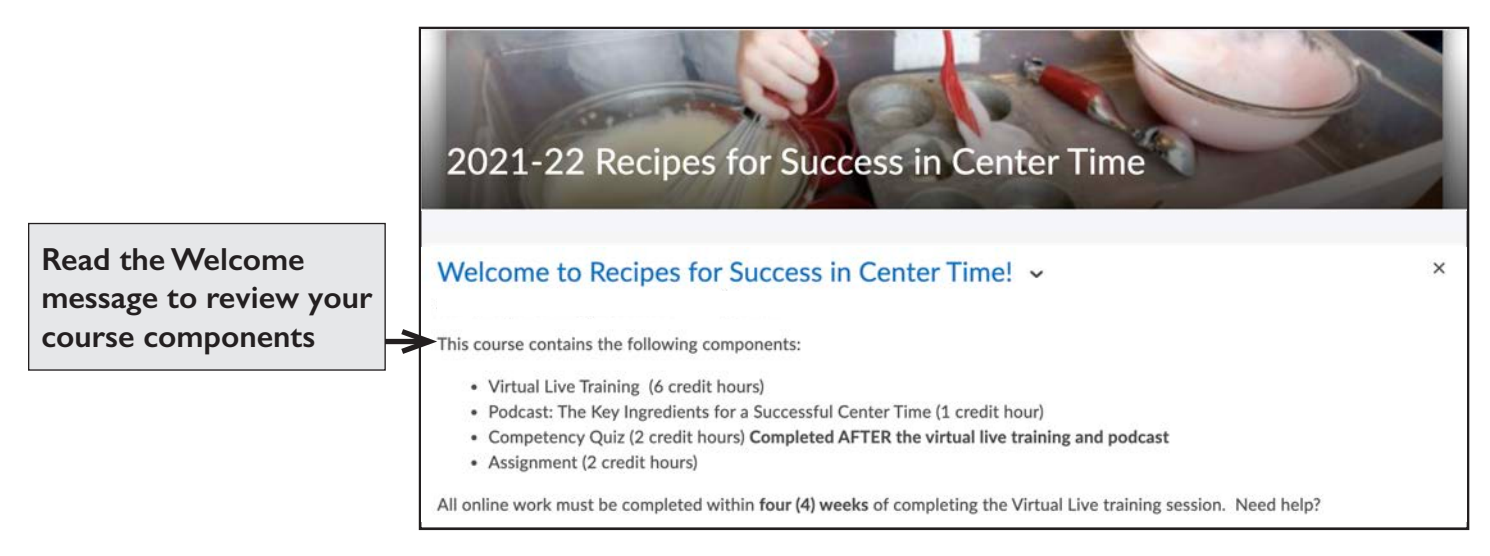

## COURSE COMPONENTS

| Under Content<br>Browser, access your | Content Browser 👻 |   | Materials from Training - Center Time 🗸 |
|---------------------------------------|-------------------|---|-----------------------------------------|
| course components                     | Competency Quiz   | > | Puzzle template 6 piece.pdf             |
|                                       | Assignment        | > | Real and Found Materials: DECAL         |
|                                       | Podcast           | > |                                         |

# Use the FORGOT YOUR PASSWORD? Link

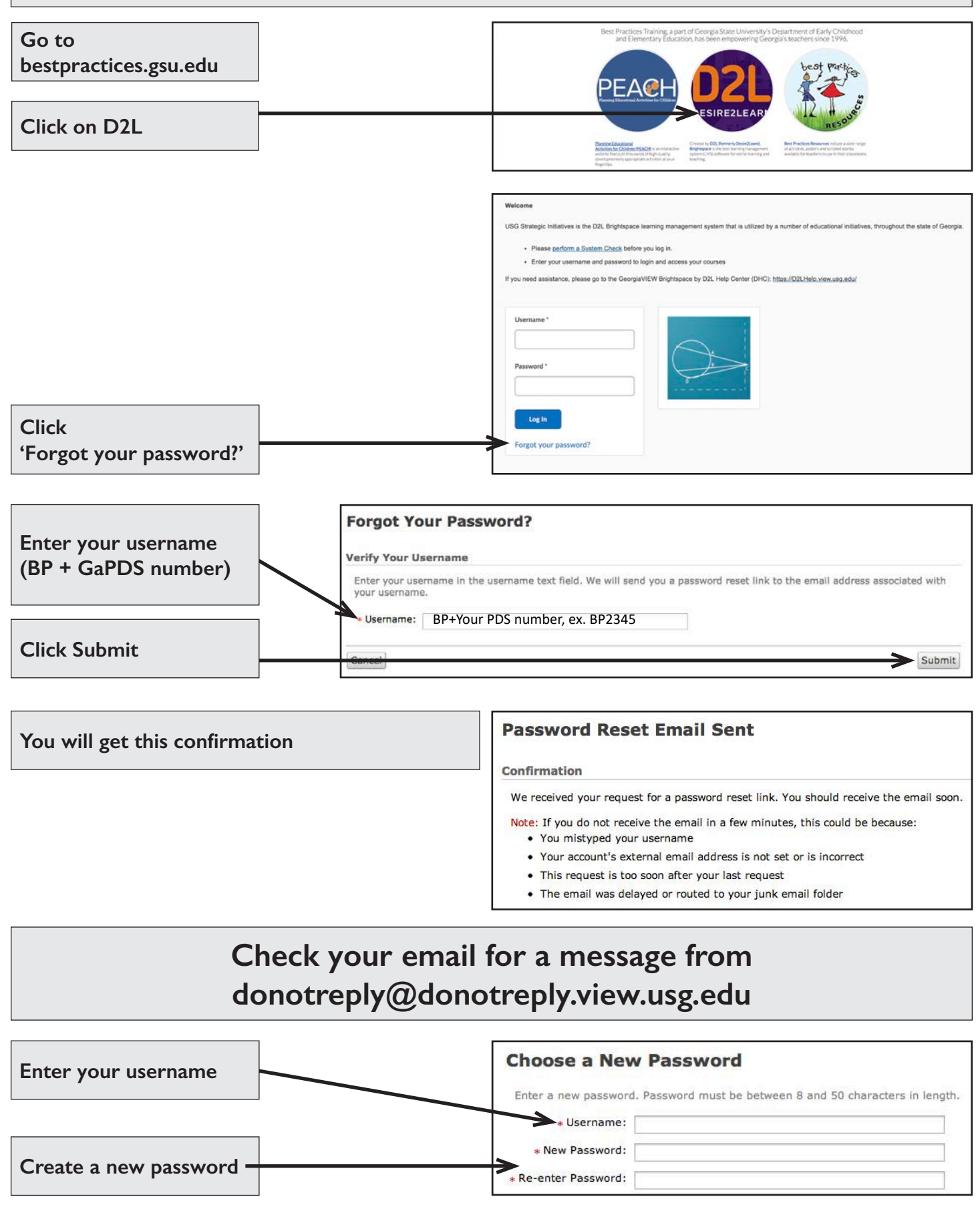

# **QUESTIONS?**

Best Practices Help Ticket NOW AVAILABLE!

bestpractices.gsu.edu/help/

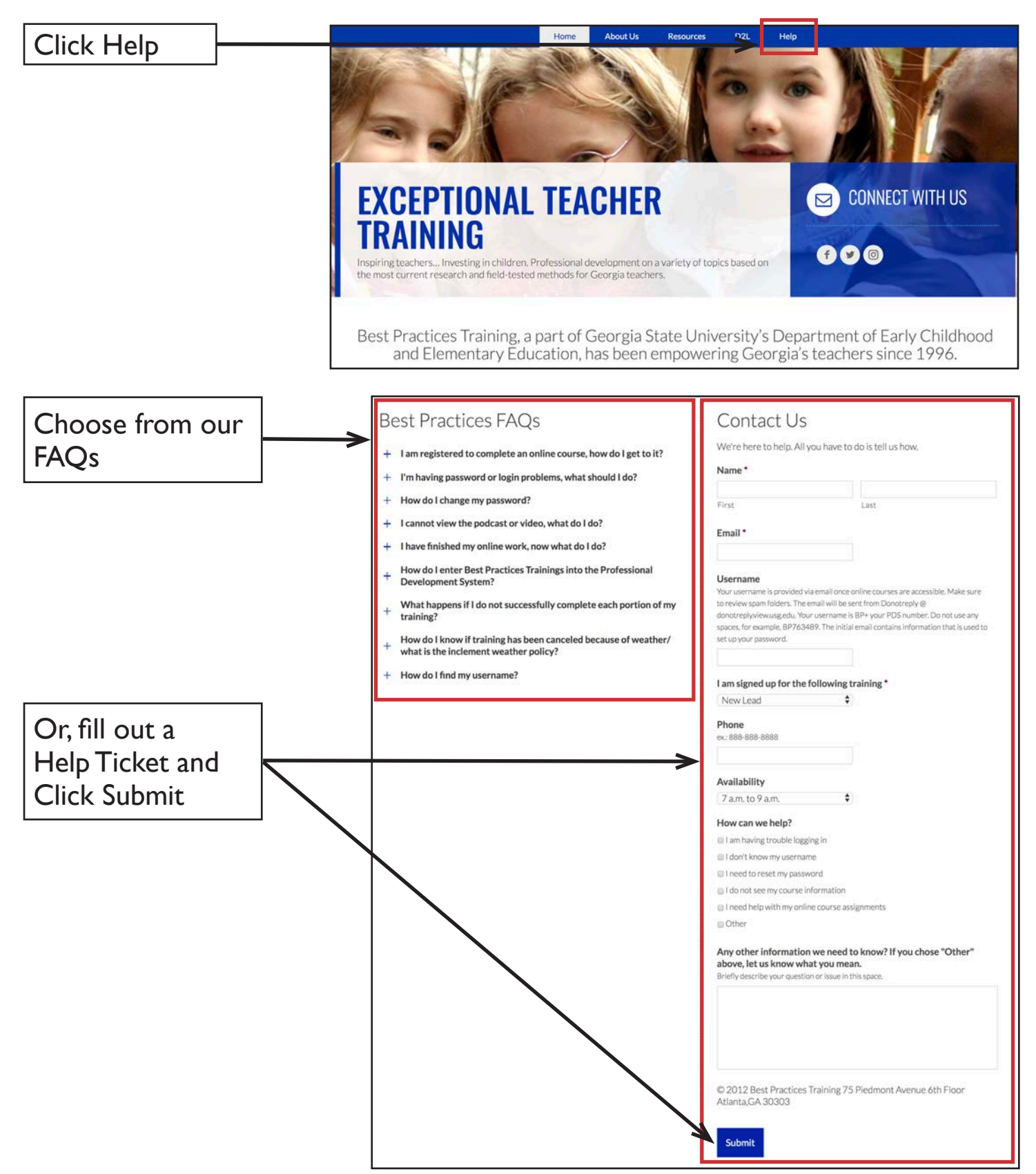